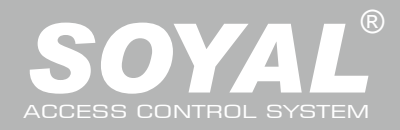

# AR-327-E / 727-E

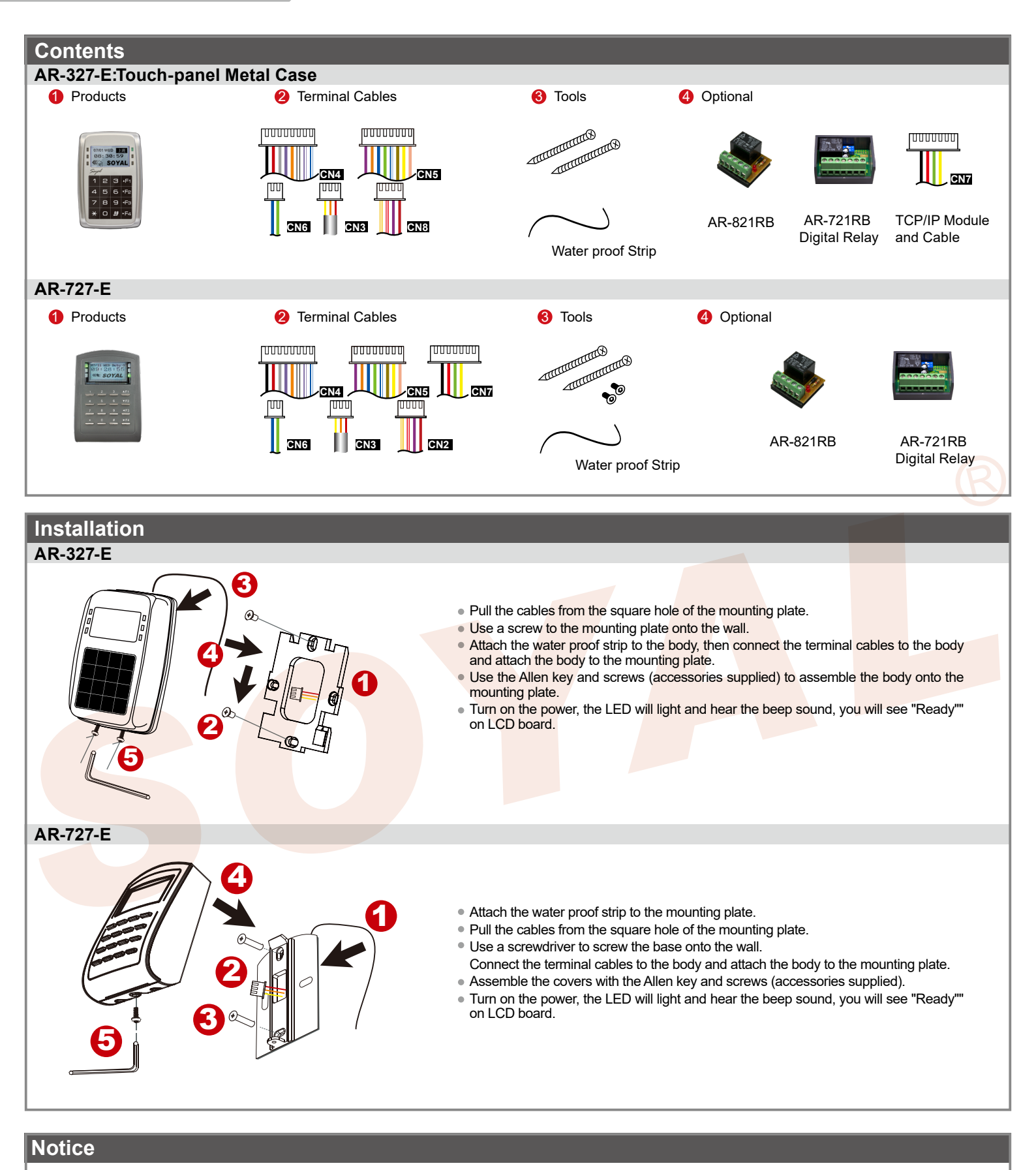

1.Tubing: The communication wires and power line should NOT be bound in the same conduit or tubing.

2.Wire selection: Use AWG 22-24 Shielded Twist Pair to avoid star wiring ,CAT 5 cable for TCP/IP connection. Don't equip reader and lock with the same power supply. The power for reader may be unstable when the lock is activating, that may make the reader malfunction.

3.Power supply: The standard installation: Door relay and lock use the same power supply, and reader use independent power supply.

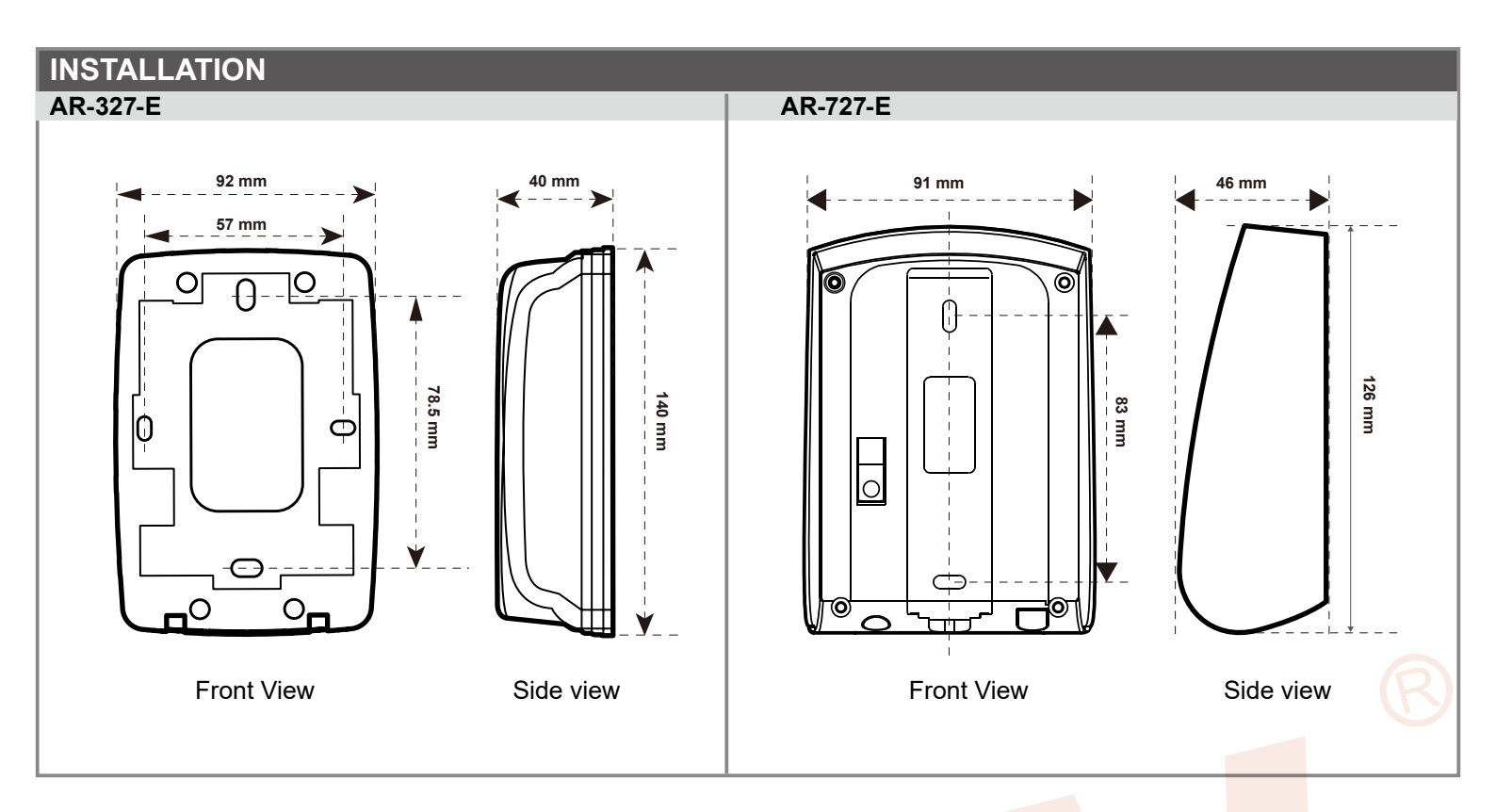

# **Connector Table**

## Cable: P1 CN4 Main Port

| Wire Application | Wire | Color                | Description                    |  |  |  |
|------------------|------|----------------------|--------------------------------|--|--|--|
| Lock Relay       | 1    | Blue White           | (N.O.)DC24V1Amp                |  |  |  |
|                  | 2    | Purple White         | (N.C.)DC24V1Amp                |  |  |  |
| Lock Relay COM   | 3    | White                | (COM)DC24V1Amp                 |  |  |  |
| Door Sensor      | 4    | Oran <mark>ge</mark> | Negative Trigger Input         |  |  |  |
| Exit Switch      | 5    | Pur <mark>ple</mark> | Negative Trigger Input         |  |  |  |
| Alarm Relay      | 6    | Gr <mark>ay</mark>   | N.O./N.C. Optional (by jumper) |  |  |  |
| Power            | 7    | Thick Red            | DC 12V                         |  |  |  |
|                  | 8    | Thick Black          | DC 0V                          |  |  |  |

### Cable: P2 CN5 WG Port

| Wire Application | Wire | Color      | Description                      |  |  |
|------------------|------|------------|----------------------------------|--|--|
| Beeper           | 1    | Pink       | Beeper Output 5V/100mA, Low      |  |  |
|                  | 2    | Yellow     | Red LED Output 5V/20mA, Max      |  |  |
| LED              | 3    | Brown      | Green LED Output 5V/20mA, Max    |  |  |
| De en Outruit    | 4    | Blue White | Transistor Output Max. 12V/100mA |  |  |
|                  | 4    |            | (Open Collector Active Low)      |  |  |
| Wingond          | 5    | Thin Green | Wiegand DAT: 0 Input             |  |  |
| vviegand         | 6    | Thin Blue  | Wiegand DAT: 1 Input             |  |  |
| WG Door Sensor   | 7    | Orange     | Negative Trigger Input           |  |  |
| WG Exit Switch   | 8    | Purple     | Negative Trigger Input           |  |  |

### Cable: P3 CN7 (AR-327-E By order)

| Wire Application | Wire Color |        | Description |
|------------------|------------|--------|-------------|
|                  | 1          |        |             |
|                  | 2          |        |             |
| TCP/IP Module    | 3          | Yellow | Net - TX+   |
| Output           | 4          | Green  | Net - TX-   |
|                  | 5          | Red    | Net - RX+   |
|                  | 6          | Black  | Net - RX-   |
|                  | 7          |        |             |

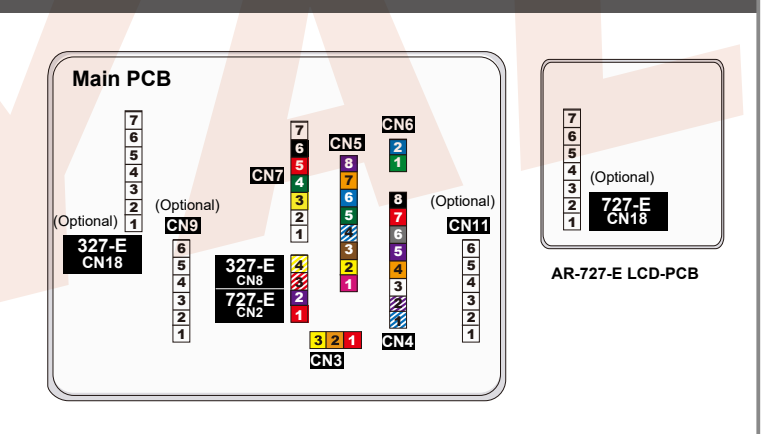

## Cable: P4 CN6

| Wire Application | Wire | Color       | Description |
|------------------|------|-------------|-------------|
| RS-485 for Lift  | 1    | Thick Green | RS-485(B-)  |
| Controller       | 2    | Thick Blue  | RS-485(A+)  |

## Cable: 25 CN3

| Wire Application | Wire | Color  | Description |
|------------------|------|--------|-------------|
| Anti-Tamper      | 1    | Red    | N.C.        |
| Switch           | 2    | Orange | СОМ         |
|                  | 3    | Yellow | N.O.        |

### Cable: P6 CN8

| Wire Application Wire Color Description |   |              | Description                    |  |  |
|-----------------------------------------|---|--------------|--------------------------------|--|--|
| Power                                   | 1 | Red          | DC 12V Output                  |  |  |
| Security trigger signal                 | 2 | Purple       | Security trigger signal Output |  |  |
| Arming                                  | 3 | Red White    | Arming Output                  |  |  |
| Duress                                  | 4 | Yellow White | Duress Output                  |  |  |

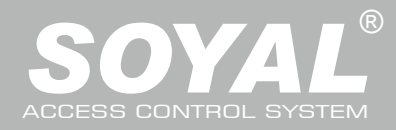

## **Optional Cables**

| Cable: <b>27</b> CN1  | <b>1</b> (Optio | nal:Lift Co | ntrol w/ AR-725L485; SW:RS485-2) |
|-----------------------|-----------------|-------------|----------------------------------|
| P9 CN9                | (Optio          | nal:Voice N | /lodule; SW:RS485-3)             |
| Wire Application      | Wire            | Color       | Description                      |
| TTL Port for          | 1               | Black       | DC 0V                            |
| Lift Control or Voice | 2               | Yellow      | ТХ                               |
| Module                | 3               | White       | TF                               |

| 2 | \\/bito          | TC                                                                             |                                                                                                    |
|---|------------------|--------------------------------------------------------------------------------|----------------------------------------------------------------------------------------------------|
| 3 | vvrille          | 10                                                                             |                                                                                                    |
| 4 | Orange           | RX                                                                             |                                                                                                    |
| - |                  | 50.51                                                                          |                                                                                                    |
| 5 | Red              | DC 5V                                                                          |                                                                                                    |
| 6 |                  |                                                                                |                                                                                                    |
|   | 3<br>4<br>5<br>6 | 3         White           4         Orange           5         Red           6 | 3         White         TE           4         Orange         RX           5         Red         DC 5V           6 |

# Front Panel & Indicator

### Cable: 28 AR-327-E: CN10 / AR-727-E: CN18

| Wire Application | Wire | Color  | Description          |
|------------------|------|--------|----------------------|
| HID ProxII RF    | 1    | Orange | ANT 1                |
| Module           | 2    | Purple | ANT 2                |
|                  | 3    | Black  | DC 0V                |
|                  | 4    | Red    | DC 5V                |
|                  | 5    | Blue   | Wiegand DAT: 1 Input |
|                  | 6    | Green  | Wiegand DAT: 0 Input |
|                  | 7    | White  |                      |

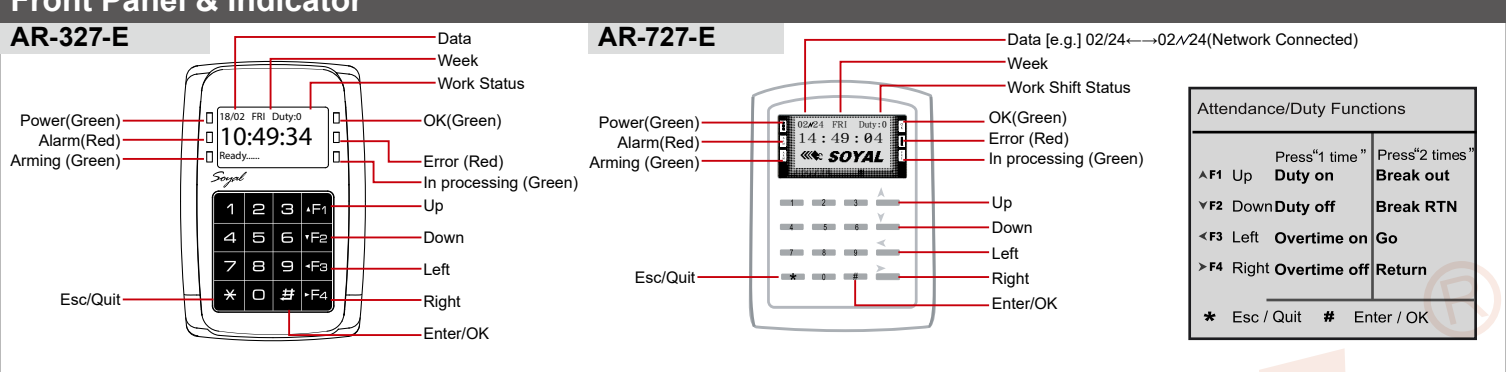

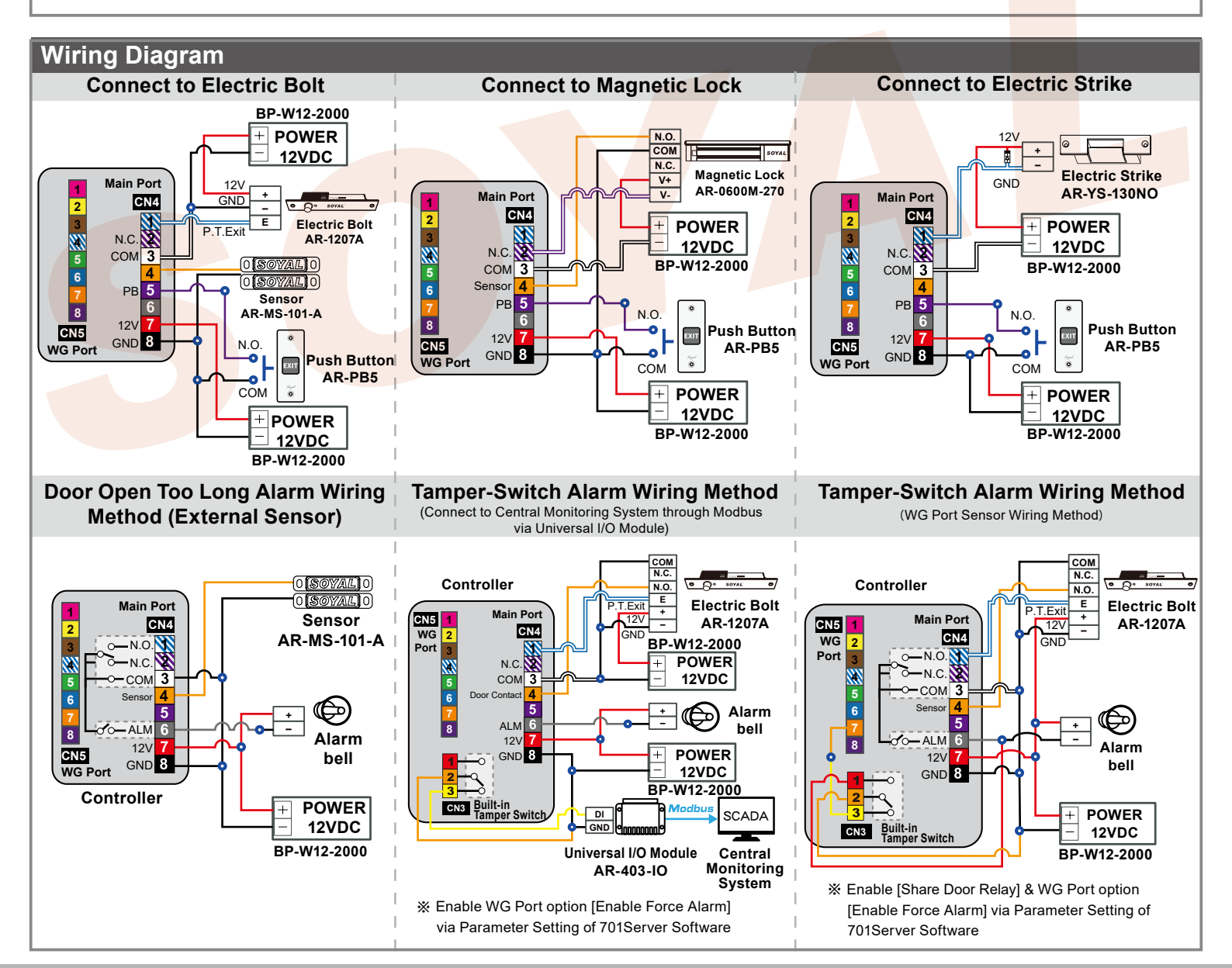

## ROHS SOR FC CE NUNCC

V230728

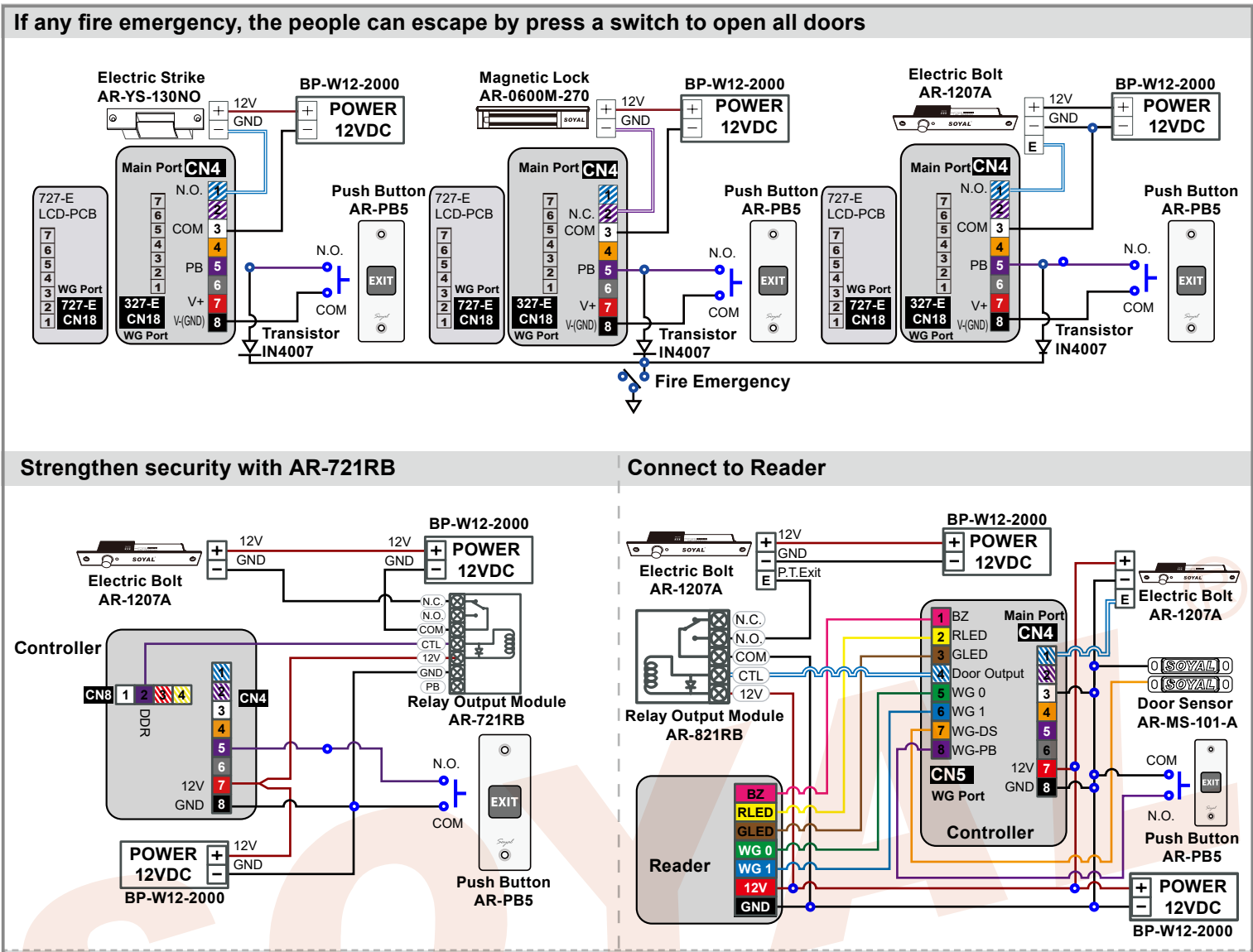

Enable "Share Door Relay" to open the same electronic lock regardless of whether it is triggered by the main controller or the Wiegand reader. This is achieved by using the NO contact of the blue-white wire in CN4, suitable for systems where the controller and the reader control the same lock.

Disable "Share Door Relay" for card swiping on the main controller, triggering the NO contact of the blue-white wire in CN4. For card swiping on the Wiegand reader, triggering the NO contact of the blue-white wire Door Output in CN5 WG Port. This allows the main controller and the reader to independently control two electronic locks.

## WG Mode / Controller Mode Setting Method

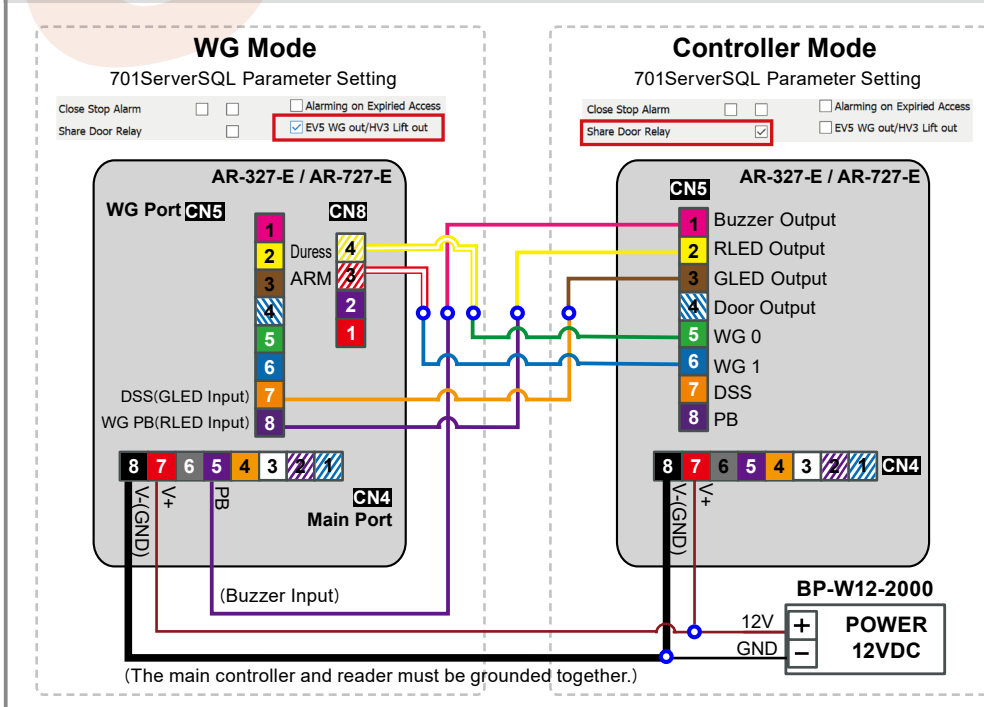

- AR-327-E and AR-727-E can be set up as WG26/WG34/WG64 while the Controller is in WG Mode. These Controller can also be paired with the Controller that has WG input function.
- 2. Networking Setting: Select E Series Controller Parameter Edit in 701Server,tick up the function "Ev5 WG out/Hv3 Lift out"
- 3. Please restart the controller after pressing "Write to Controller".

### Please refer to the FAQ for software configuration instructions: How to set the E Series card reader to Wiegand

output mode?

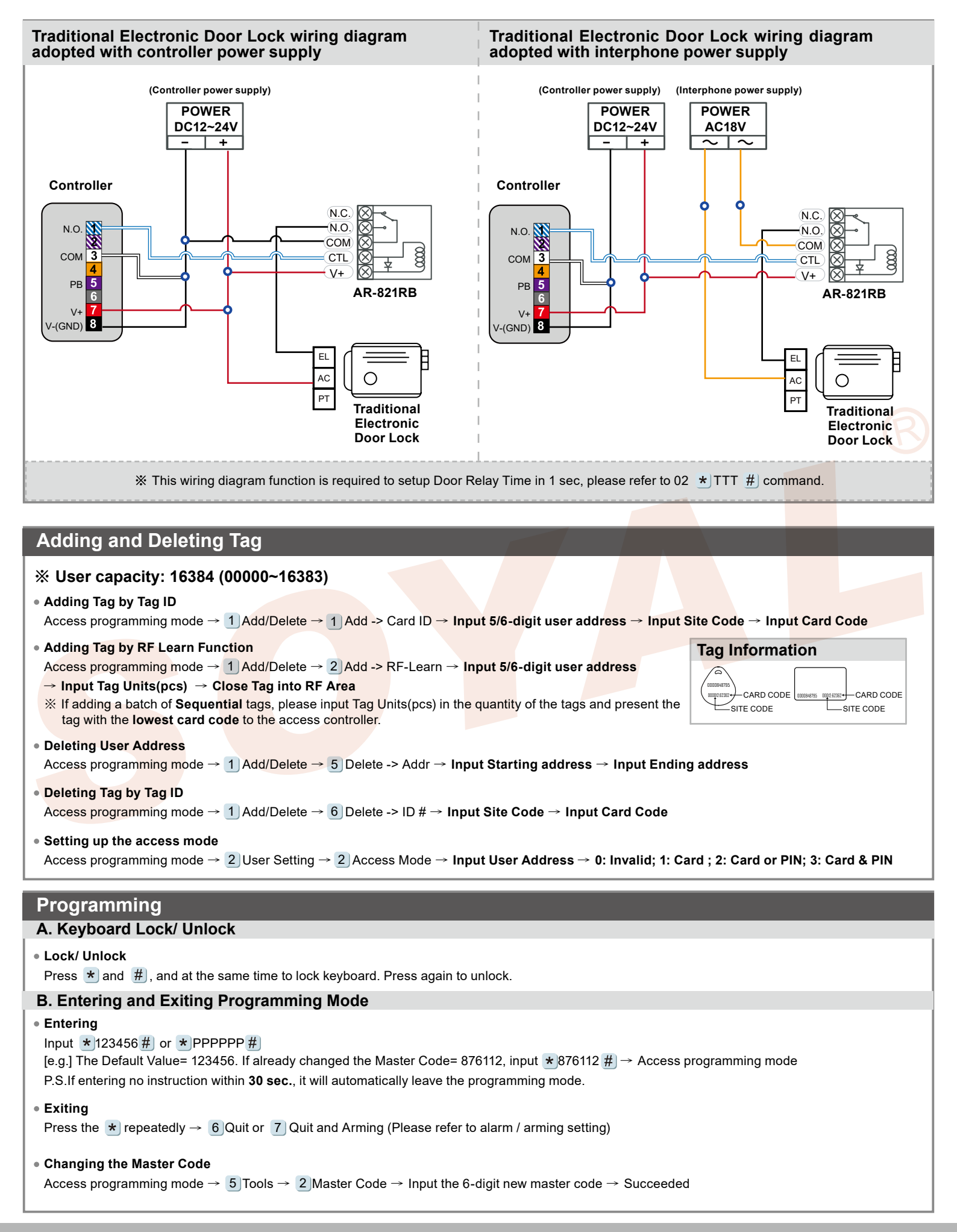

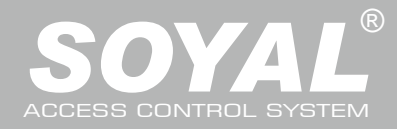

# AR-327-E / 727-E

#### C. Initial setup

#### Language Setting

Access programming mode  $\rightarrow$  5 Tools  $\rightarrow$  1 Language  $\rightarrow$  0 EN  $\rightarrow$  Succeeded  $\rightarrow$  Initial system...

#### Node ID of Reader Setting

Access programming mode  $\rightarrow$  3 Parameters[1]  $\rightarrow$  1 Node ID  $\rightarrow$  Input New Node ID : 1~254 (default value:001)  $\rightarrow$  Main Door Number : 0~255  $\rightarrow$  WG1 Door Number : 0~255  $\rightarrow$  Show WG Message (0=No,1=Enable)  $\rightarrow$  Network setting  $\rightarrow$  Succeeded

#### D. PIN & UID Length setting

Access programming mode  $\rightarrow$  3 Parameters[1]  $\rightarrow$  9 PIN & UID format  $\rightarrow$  User PIN Length Range:4~8(4 is default value); Card PIN Length Range:2~8(4 is default value)

#### E. Duress Code

Access programming mode  $\rightarrow$  4 Parameters[2]  $\rightarrow$  7 Duress Code  $\rightarrow$  4 sets (select one)  $\rightarrow$  Input 4-digit PIN (0001~9999)  $\rightarrow$  Succeeded

Or via 701Server to set it on AR-829E-V5 screen

\*Duress Code is only available in networking mode. It will substitute a personal pin code and send the message of Duress to computer as a warning signal.

%The Duress Code 0000 means that disable Duress Function and the default value is set as 0000 already.

#### F. PIN Code

Access programming mode → 2 User Setting → 1 Password → Input 5/6-digit user address → Input 4-digit PIN (0001~9999) → Succeeded
 Or via 701Client set it on Users screen

#### G. Setting up the alarm / arming

• Conditions: 1. Arming enabled 2. Alarm system connected

#### Application:

- **1. Door open too long**: Door is open longer than door relay time plus door close time.
- 2. Force open (Opened without a valid user card): Access by force or illegal procedure.
- 3. Door position abnormal: When power is off and then on, reader on arming before power off.

#### Enable/Disable the arming status:

| Standby Mode                                  |                                               |                                                     |                                                       |
|-----------------------------------------------|-----------------------------------------------|-----------------------------------------------------|-------------------------------------------------------|
| Card only                                     |                                               | Card or PIN                                         | Card and PIN                                          |
| Open the door                                 | No open the door                              | Input user address → Input 4                        | Present the tag to reader $\rightarrow$ <b>Input</b>  |
| Present the tag to reader $\rightarrow$ Input | $\star \rightarrow$ Input 4 digits arming PWD | digits individual PWD $\rightarrow$ # $\rightarrow$ | 4 digits individual PWD $\rightarrow$ # $\rightarrow$ |
| 4 digits arming PWD $\rightarrow$ #           | → Present the tag to reader                   | Input 4 digits arming PWD $\rightarrow$ #           | Input 4 digits arming PWD $\rightarrow$ #             |
| Access Programming mode                       |                                               |                                                     |                                                       |
| Enable: Access programming mode               | $\rightarrow$ 7 Quit & Arming                 | Disable: Access programming mode                    | e → 6 Quit                                            |

#### H. Enable Voice Module (supporting version : F/w Ver 3.02 or later)

| <ul> <li>Hardware setting</li> </ul> |  |
|--------------------------------------|--|
|--------------------------------------|--|

Access programming mode  $\rightarrow$  5 Tools  $\rightarrow$  5 Ext. Comm Port  $\rightarrow$  2 Voice

- Software Setting 701 Server <a>[</a>[
   a) or <a>[</a>[
- Step 1. Click "Read from Controller"
- Step 2. Select "Card Reader / Voice Module" in RS485-2 section.
- Step 3. Click "Write to Controller" to finish the setting.

| Farget Node       | 00:Area00     | 001 ~                 | Main WGA    |                   |                     | Free Zone         | Alarm Schedule     |
|-------------------|---------------|-----------------------|-------------|-------------------|---------------------|-------------------|--------------------|
| New Node ID       | 1             | Enable Force Alarm    |             | Duress Code       | 0                   | Duby Shift        | 716516/7215/2      |
| Door Relay        | 7             | Enable Antipassback   |             | None Englis       | h Menual            | Ducy Shine        | /10010//21042      |
| Relay [WG]        | 7             | Is Entry Door         |             | Date Time F       | ormat(DD/MM)        | Lift Control Time | (Sec.) 15          |
| Open too long     | 15            | Enable Push to Exit   |             | Enable Black      | Tag                 | Body Temperatu    | e Hi 36.5          |
| too long[WG]      | 15            | Egress Beep Sounds    |             | Reset Antipa      | ss(Time Zone 61)    | Area Code (None   | Polling) 0         |
| Alarm Relay       | 15            | Enable Auto Relock    |             |                   | Expiried Arress     |                   |                    |
| Armed Delay       | 1             | Close Stop Alarm      |             | EV5 WG out        | HV3 Lift out        | RS485 - 1         | -                  |
| Arm Pulse         | 0 *10ms       | Snare Door Relay      |             | Free RE Che       | ck at Finner Access | Lift Controller   | Host Comm. Port    |
| Alarm Dalay       | 1             | Enable Free Zone      |             | I ock/Disable     | a Keyboard          | O LED Panel       | O Line Printer     |
| Alarin Delay      | -             | Pree Zone Open Imm.   |             | Enable AUT        | O Duty Time Shift   | CN11 (RS485-2)    |                    |
| Edit Pwd          | 1224          | Ena. Disarm Zone(62)  |             | Show WG P         | ort message on LCD  | O AR331EF-3       | 00                 |
| Armed Pwd         | 1234          | IS Duty Reader        |             | Dupl. check       | at enroll Finger    | O AR837EA         |                    |
| Door Nr.          | 1             | Deer Open for Any Tag |             |                   |                     | O                 |                    |
| Door Nr[WG]       | 2             | bool open for Any rag |             | Master            | 0 0                 | O AR837EF-9       | 00                 |
|                   |               |                       |             | Max keypad er     | ror times 5         | O                 |                    |
| Card or PIN Acc   | ess Mode      |                       | Fingerprint | Security Level    |                     | O Lift Control    | er 🖉               |
| O Address + I     | PIN Code (M4) | Pin Code Only (M8)    | O Level Lo  | w 🖲 Level Mediur  | n 🔿 Level High      | Card Reade        | r / Voice Module 2 |
| E-Controller Fire | mware Ver:4.4 |                       |             |                   |                     | Ulne Printer      |                    |
|                   |               |                       | Target Cor  | troller           |                     | CN9 (RS485 - 3    |                    |
| Read from (       | Controller    | Write to Controller   | Selecte     | d Only 💦 🔿 All Co | nnected Controller  | (a) Lift Control  |                    |
|                   |               |                       | User Rang   | e: 0              | 499                 | Chine Brinker     | er                 |
| Read              | File          | Write File            |             |                   |                     |                   |                    |
|                   |               |                       | Write F     | inger/Hace        | Delete Finger/Face  | O LED Panel       |                    |
| Empty             | Log           | Exit                  | Read F      | inger/Face        | Transfer (V9>V5)    | Card Reade        | r / Voice Module   |

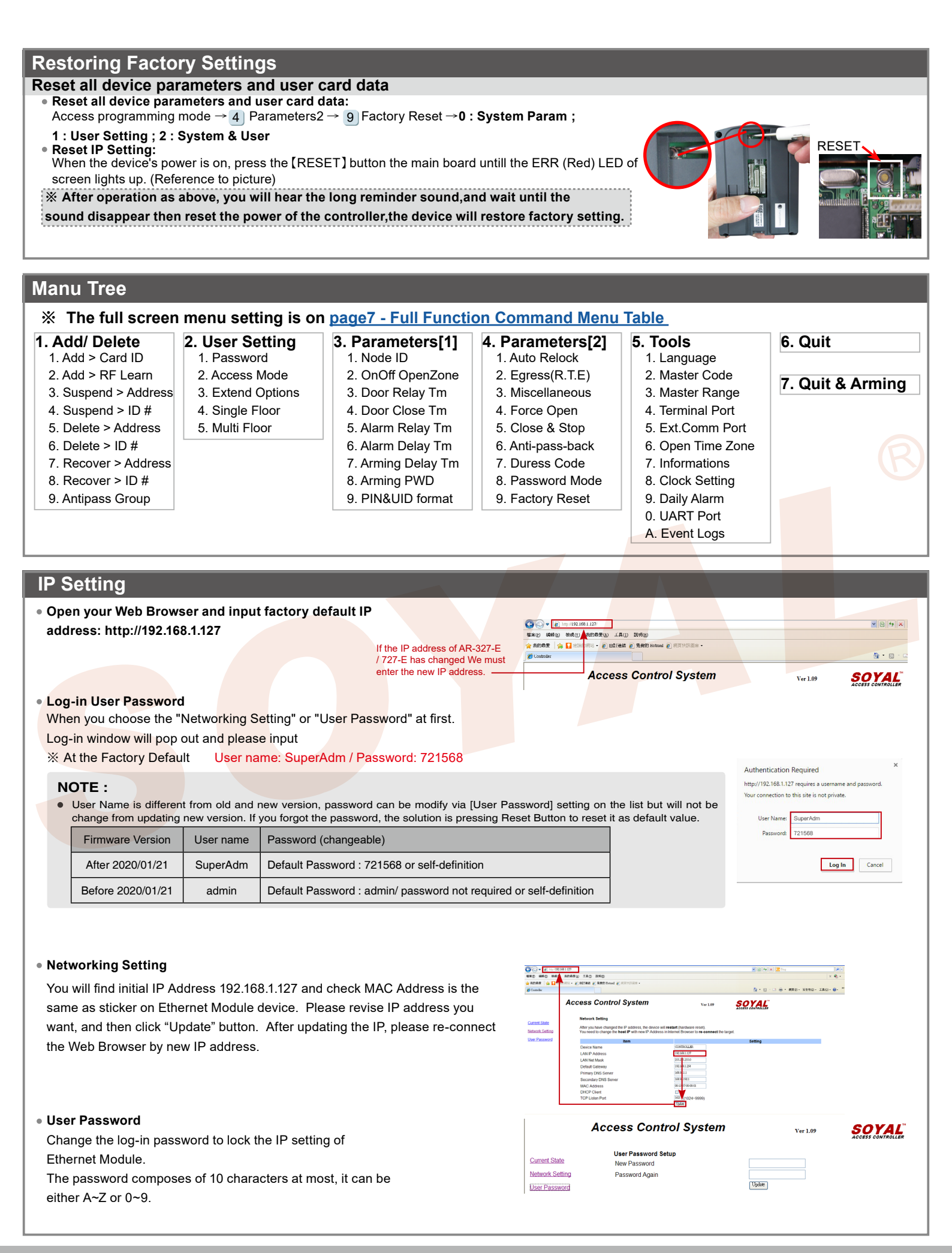

ROHS SOR FC CE NINCC

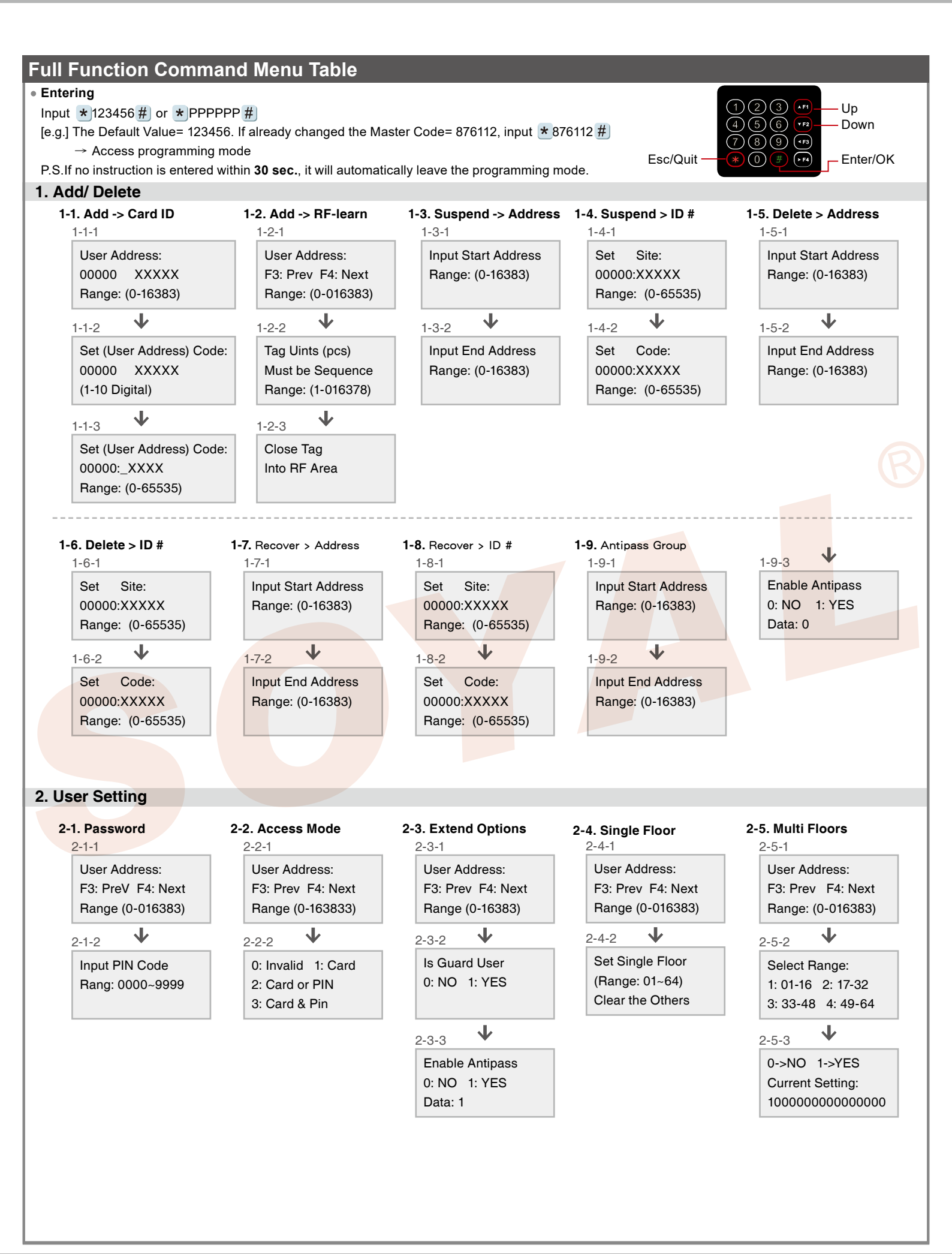

/230728

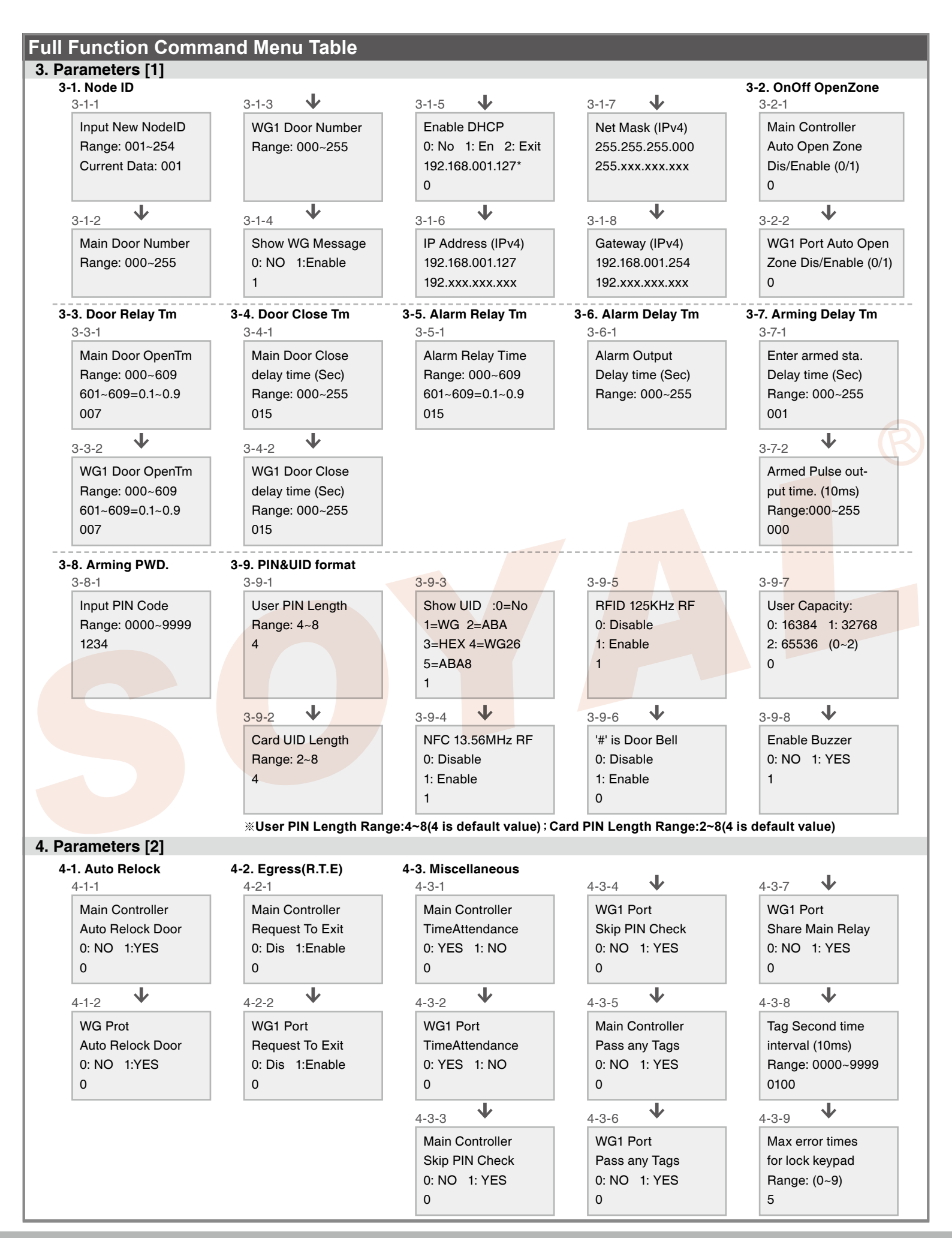

## ROHS SOR FC CE NINCC

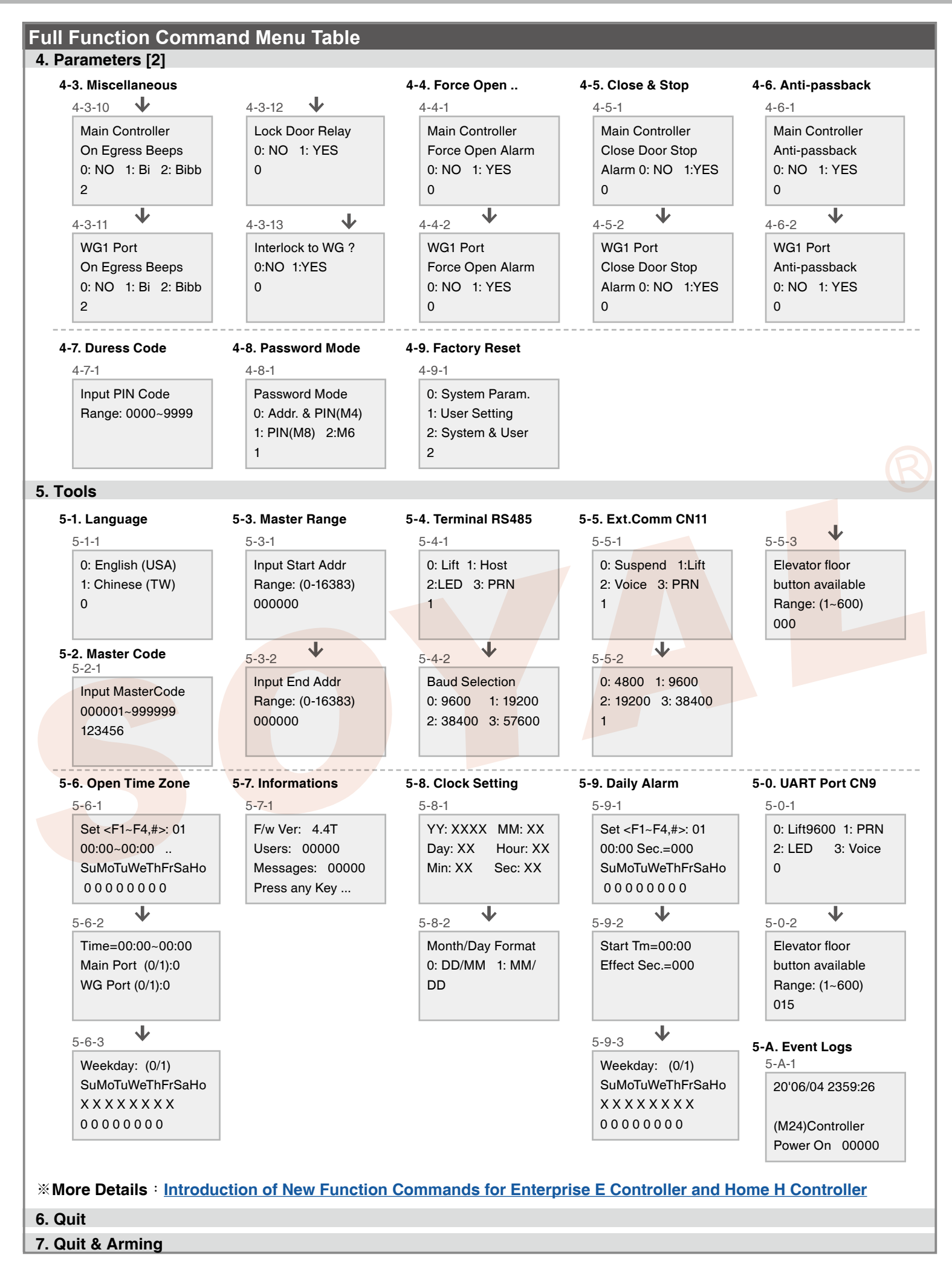